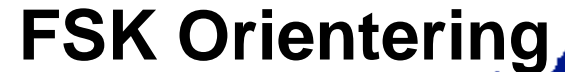

Firmaidræt StorKøbenhavn Orientering

Medlem af: DO-F under DIF og FSKBH under Firmaidrætten.

Velkommen till Eventor! https://eventor.orientering.se/

## Tilmeld dig let og enkelt til løbkonkurrencer i Sverige

## Bruger løbsdatabase i Eventor.

For konkurrence løbsklasser ønsker arrangørerne at modtage en forhånds registrering = en forhåndstilmelding gennem Eventor.

Hvis du ikke har et medlemskab af en orienterings klub tilknyttet det Svenske Orienterings Forbund (SOFT), og hvis du f. eks. ønsker at blive tilmeldt og ønsker at konkurrere for en udenlandsk klub, skal du registrere en egen brugerkonto.

Det tager kun et øjeblik. Registrerar du ett användarkonto på egen hand.

Så log ind med dine egne bruger-data i Eventor og registrer i henhold til instruktionerne nedenfor.

| Logga in<br>Skapa användarkonto<br>Jag har glömt<br>inloggningsuppgifterna                                                                                              | Registrera mig<br>Har du inget användarkonto i Eventor? På den här sidan kan du skapa ett. Börja med att välja vilken typ av person du är.                                                              |
|----------------------------------------------------------------------------------------------------|----------------------------------------------------------------------------------------------------|
| <ul> <li>Tävlingskalender</li> <li>Sverigelistan</li> <li>Livelox</li> <li>Externa tjänster</li> <li>Pressresultat</li> <li>Frågor &amp; svar</li> <li>Forum</li> </ul> | Jag är medlem i en utländsk klubb eller en svensk klubb som ej är ansluten till Svenska Orienteringsförbundet     Klubbens land     Danmark     V     FSK Orientering     Min klubb finns inte i listan |
|                                                                                                    | <ul> <li>Jag är inte medlem i en klubb, och planerar inte heller att bli det</li> <li>Jag är registrerad i Eventor sedan tidigare, men har glömt mitt användarnamn och/eller lösenord</li> </ul>        |
|                                                                                                    | Gå vidare Avbryt                                                                                                    |

Klik på: 'Gå Videre' og klik her:

Ingen koppling till socialt nätverk

Herefter skal du på denne side anføre 1) Personoplysninger, 2) Kontaktoplysninger og 3) Log in oplysninger (dine nye oplysninger)

Bemærk, at de åbne baner – direct banor, som udbydes ved næsten alle løbsarrangementer, intet behov for forudgående forhåndstilmelding, og du behøver ikke at tilhøre nogen klub.

I stedet kan du anvende direct banor i stedet for konkurrencebanerne.

For hvert løb er der et oversigtskort der viser, hvordan man kommer til løbsarrangementet, samt en kørselsvejledning.

via Login knappen øverst til venstre. På den side, der kommer op, udfylder du oplysningerne og klik på Login. Der er også en mistet kodeord funktion, hvis du har glemt din adgangskode.

Sådan her går løbsanmeldelse til:

Ved at have logget ind går løbsanmeldelsen sådan her til:

- 1. Gå in i tävlingskalendern. (løbskalenderen)
- 2. Vælg det løbsarrangement du ønsker at deltage i og 'klik' på dette.
- 3. På løbsarrangementets hjemmeside klikker du på 'Anmäl' på dette til højre.
- 4. Yderligere en side fremkommer og du bekræfter din tilmelding. Kontroller at løbsklasse og SPORTidentnummer er korrekt og klik på 'Spara' = 'Gem'. Herefter skulle alt være udført. HUSK dette.

Hvis arrangøren ønsker at have forudbetaling, skal I følge instruktionen og betale på den måde arrangørerne ønsker (via betalingskort, bankoverførsel, etc.).

NB! FSK Orientering's deltagere plejer at aftale med arrangøren, at der betales på stævnekontoret, når vi kommer til stævnepladsen. Husk at få en kvittering af arrangøren for betalingen.

Registrering for flere konkurrencer på samme tid

Ønsker du at registrere for flere arrangementer på samme tid, kan dette lade sig gøre.

Gør derefter følgende:

1.Booke til løbskonkurrencer i tävlingskalendern =løbskalenderen over de løb, du ønsker at deltage i.

2. Når du vælger, skal du klikke på *Anmäl till förbockade tävlingar* løb i toppen eller bunden af siden. 3.En side, hvor du bekræfter din tilmelding kommer frem. Sørg for, at løbsklassen og SPORTident briknummer er korrekt for denne løbskonkurrence, og klik på 'Spara' = 'Gem'. HUSK dette!

- 1. Bocka för i tävlingskalendern de tävlingar du vill springa (går också bra att bocka för endast en tävling).
- 2. När du valt klart, klicka på Anmäl till förbockade tävlingar längst upp eller längst ner på sidan.
- 3. En sida där du bekräftar din anmälan kommer upp. Kontrollera att klass och bricknummer är korrekt för respektive tävling och klicka på Spara. Klart!

Se i øvrigt: https://eventor.orientering.se/Documents/Guide\_Eventor\_-\_Komma\_igang\_med\_Eventor.pdf